### FICHE TECHNIQUE CTIG

**DGA12** 

Diffusée le :

Destinataires :

#### **OBJET – CHAMP D'APPLICATION**

Mode d'emploi destiné aux utilisateurs de DGA 12 mis à disposition par le CTIG afin d'effectuer des tâches qui nécessitent de faire tourner x jobs en simultané.

**CONDITIONS REQUISES** 

Avoir un compte sur dga12.

**DEFINITIONS ET ABBREVIATIONS** 

#### SOMMAIRE

| 1 | PRÉSENTATION DE DGA12              |                                                                                                    |   |  |  |
|---|------------------------------------|----------------------------------------------------------------------------------------------------|---|--|--|
| 2 | CONNEXION À DGA12                  |                                                                                                    |   |  |  |
|   | 2.1.1<br>2.1.2                     | Ligne de commande (SSH)<br>Connexion graphique (NX)                                                                                  |   |  |  |
| 3 | ORGA                               | ANISATION ESPACE DISQUE                                                                                                    | 3 |  |  |
| 4 | L'ORDONNANCEUR SGE (TRAVAUX BATCH) |                                                                                                    |   |  |  |
|   | 4.1.1<br>4.1.2<br>4.1.3<br>4.1.4   | Présentation de SGE<br>Soumettre un job<br>Suivre l'exécution d'un job<br>Obtenir de l'information sur un job terminé<br>Tuen un job |   |  |  |
| 5 | 4.1.5<br>CONT                      | I uer un job         IACTS                                                                                                    |   |  |  |

## 1 Présentation de dga12

Dga12 est un serveur DELL PowerEdge R910 équipé de 4 processeurs Xeon Octo Core X7560 et de 512 Go de RAM. L'OS installé est RedHat Enterprise Linux 6.

# 2 Connexion à dga12

# 2.1.1 Ligne de commande (SSH)

Pour se connecter utiliser un client SSH tel que PuTTY sous Windows, ou SSH sous linux :

```
ssh user@dga12.jouy.inra.fr
```

Votre mot de passe vous est demandé. Vous arrivez ensuite dans votre répertoire personnel : /home/user.

# 2.1.2 Connexion graphique (NX)

Pour se connecter au bureau graphique GNOME il faut utiliser un client NX comme x2Go. Voir « Comment accéder à nos serveurs ? » dans la FAQ du Wiki du projet « CTIG Environnement » sur la forge du dga (<u>https://forge-dga.jouy.inra.fr/projects/ctig-env-base</u>).

#### 3 Organisation espace disque

A la connexion vous vous retrouvez dans votre espace personnel sous /home. Cet espace à une taille totale de 600 Go, mais vous êtes limités à 2 Go par utilisateur. Cet espace est sauvegardé tous les jours.

Sauvegarde (classe MCAIX1) : tant que le fichier existe sur disque, la dernière version de sauvegarde de celui-ci est conservée. Les deux versions précédentes du fichier sont conservées 90 jours. Lorsque le fichier est supprimé du disque, la dernière version est conservée 40 jours.

## 4 L'ordonnanceur SGE (travaux batch)

## 4.1.1 Présentation de SGE

L'ordonnanceur utilisé pour soumettre des jobs de calcul sur **dga12** et **dga18** (réservé aux indexeurs) est SGE (Sun Grid Engine), c'est un logiciel open source dont la documentation complète est disponible librement à l'adresse http://docs.oracle.com/cd/E24901\_01/index.htm

Il a été mis en place plusieurs files d'attentes (queues) suivant la durée maximum d'exécution du job.

L'objectif des files est de répondre à la majeure partie des besoins tout en optimisant l'utilisation des ressources de la machine.

La soumission de jobs demandant l'utilisation de l'environnement parallèle de SGE (openmp,...) n'est pas autorisée sur dga12. Les paramètres nécessaires à ce type de soumission ont été supprimés des files d'attente présentes sur dga12.

Attention : les jobs soumis en batch hors contrôle de SGE seront supprimés sans préavis

#### Voici les files d'attentes disponibles :

| Nom | de | la | Durée | maximum | dυ | Nombre | de | cœurs | Serveur cible | Max | jobs |
|-----|----|----|-------|---------|----|--------|----|-------|---------------|-----|------|
|     |    |    |       |         |    |        |    |       |               | (2) | /    |

| file       | job*    | disponibles |       | utilisateur |
|------------|---------|-------------|-------|-------------|
| Index (1)  | Infinie | 26          | dga18 | 25          |
| Index2 (1) | Infinie | 4           | dga18 | 4           |
| long       | 48h     | 20          | dga12 | 15          |
| mlong      | 192h    | 2           | dga12 | 2           |
| rapide     | lh      | 15          | dga12 | 15          |
| tlong      | 240h    | 2           | dga12 | 2           |

(1) réservées aux utilisateurs inscrits dans le groupe index-sge. dga18 n'est accessible que via SGE

(2) le nombre maximum de jobs actifs pour un utilisateur est de 25 (toutes classes confondues) \*Durée maximum d'utilisation du processeur

Les jobs en trop sont mis en attente.

#### Limites par nœud pour SGE

| Ressources utilisables | dga12  | dga18  |  |  |
|------------------------|--------|--------|--|--|
| Mémoire                | 448 Go | 508 Go |  |  |
| CPU (nombre de cœurs)  | 28     | 30     |  |  |

# 4.1.2 Soumettre un job

En ligne de commande :

```
qsub - submit a batch job to Sun Grid Engine.
qsh - submit an interactive X-windows session to Sun Grid Engine.
qlogin - submit an interactive login session to Sun Grid Engine.
qrsh - submit an interactive rsh session to Sun Grid Engine.
qalter - modify a pending batch job of Sun Grid Engine.
qresub - submit a copy of an existing Sun Grid Engine job.
```

Exemple pour un job simple :

1 - Il faut préparer un fichier (script) contenant la (ou les) ligne(s) de commande

2 - Vos fichiers de sortie doivent être impérativement dirigés vers votre espace de travail

3- Il faut **impérativement** préciser la quantité de mémoire à utiliser avec –l h\_vmem= sinon il vous sera alloué 4Go maximum par job.

4 - Soumettre le job avec la commande de soumission (qsub)

Voici un exemple de script de soumission (il est aussi possible de lancer des jobs en interactif): monscript.sh

```
#!/bin/sh
#$ -o /work/.../output.txt
#$ -e /work/.../error.txt
#$ -q long
#$ -M mon_email@inra.fr
#$ -m bea
#$ -1 h_vmem=3G
# Mon programme commence ici :
blastall -d swissprot -p blastx -i /work/.../z72882.fa
```

Toute ligne commençant par #\$ indique une option à exécuter par sge (e.g. : -q longq indique à SGE d'exécuter le job sur la queue longue.)

Pour soumettre : qsub monscript.sh

Ne pas mettre le droit d'exécution au fichier monscript.sh car la commande qsub renverra le message d'erreur « qsub: Unknown option ».

Alternativement, vous pouvez ne faire apparaître que les lignes de commandes dans le script et indiquer les options à l'appel de qsub.

Soit qsub –I h\_vmem=3G –q long –M mon email@inra.fr –m bea Monscript.sh

Avec l'interface graphique ce sont les mêmes commandes. Pour lancer l'interface taper « qmon ».

# 4.1.3 Suivre l'exécution d'un job

Utiliser la commande qstat dont voici quelques options :

# qstat : liste les jobs de tous les utilisateurs en cours

# qstat -u user : donne les informations uniquement sur l'utilisateur

# qstat -j job id: détail sur un job en particulier (numéro id attribué par SGE)

# qstat -s r: donne uniquement les jobs avec le status r(unning)

# qstat -f : visualise les jobs en cours par file et par nœud

La commande qmon permet de donner le même type d'information via une interface graphique.

# 4.1.4 Obtenir de l'information sur un job terminé

Utiliser la commande qacct :

#qacct -j job id: donne les informations sur un job en particulier.

# 4.1.5 Tuer un job

# qdel -j job\_id:tue un job en particulier

# qdel -u user: tue l'ensemble de mes jobs

On ne peut pas tuer les jobs d'un autre utilisateur.

## 5 Contacts

Pour toute demande, question ou problème, contacter l'équipe système du CTIG à l'adresse ctig.systeme@dga.jouy.inra.fr